#### Apoyos Complementarios para la Actualización de Equipo Científico 2009

Guía para el Llenado de Solicitud de Apoyo

# **INGRESO AL FORMATO DE SOLICITUD:**

www.conacyt.gob.mx → Fondos para la Investigación → Acceso al Sistema de Captura de Solicitudes

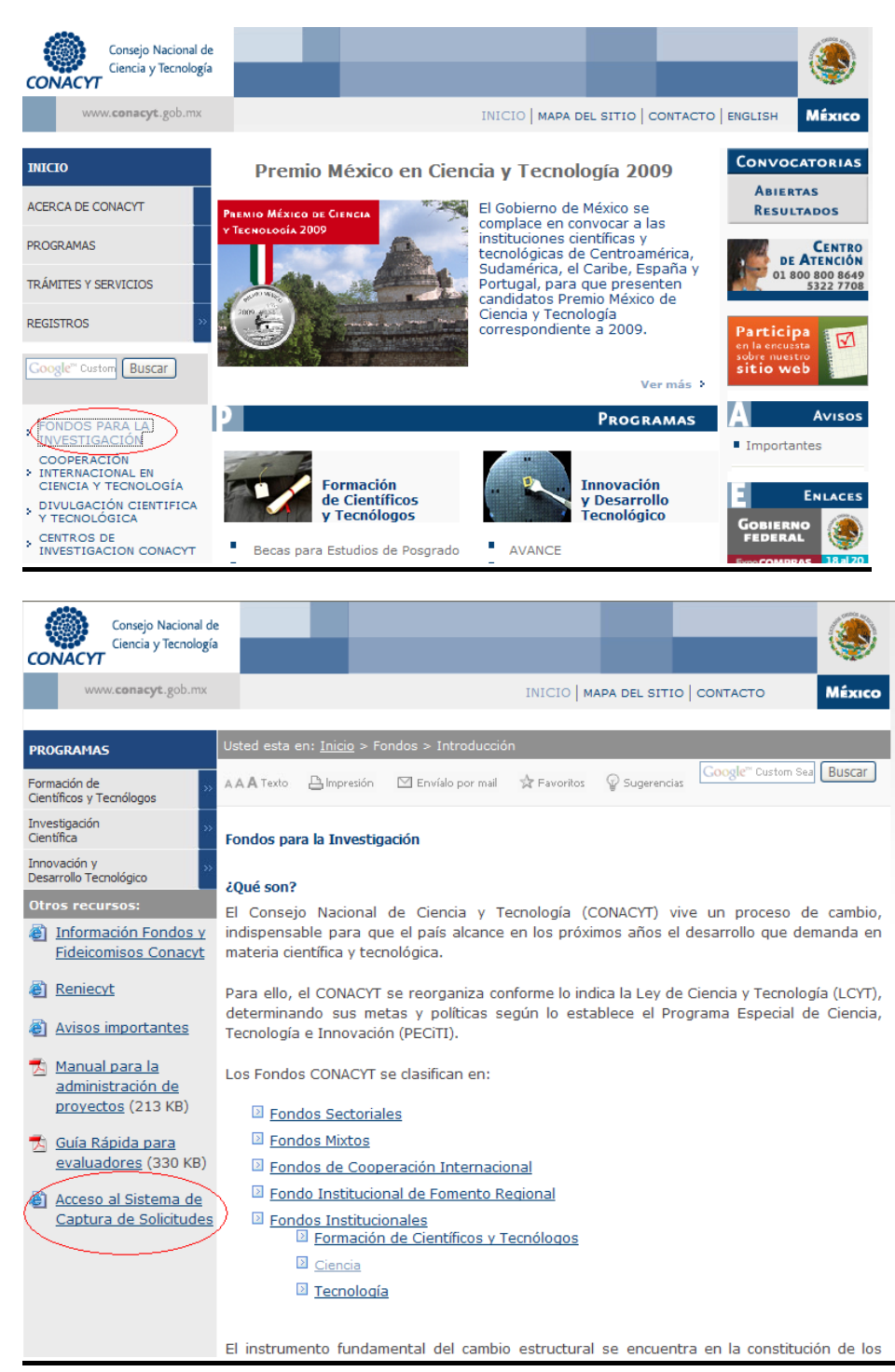

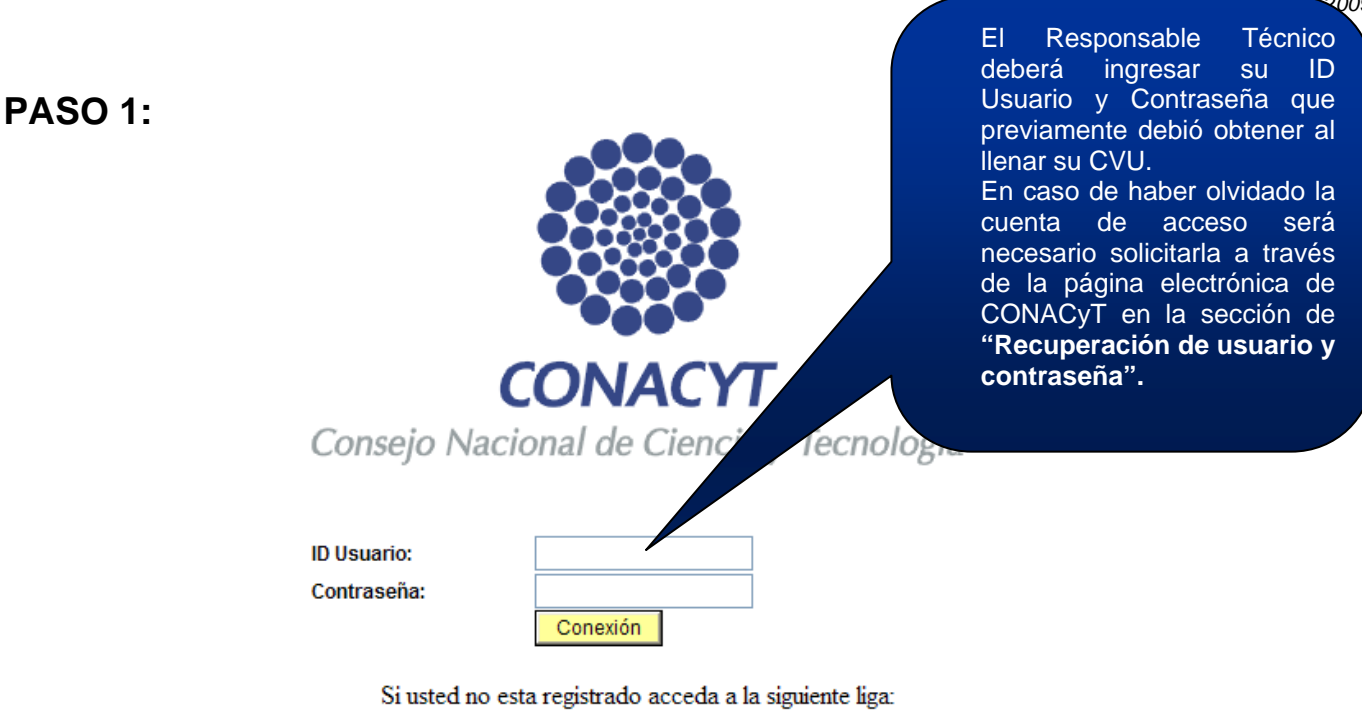

Nuevo Usuario

Si olvido su usuario o contraseña (Sólo Personas Físicas), acceda a la siguiente liga:

Recuperación de usuario y contraseña

Politicas de Privacidad

Se informa a todos los usuarios de los programas que ofrece el CONACYT que para poder canalizar sus dudas correctamente, hemos puesto a su disposición el <u>Centro de Soporte Técnico</u>.

#### PASO 2:

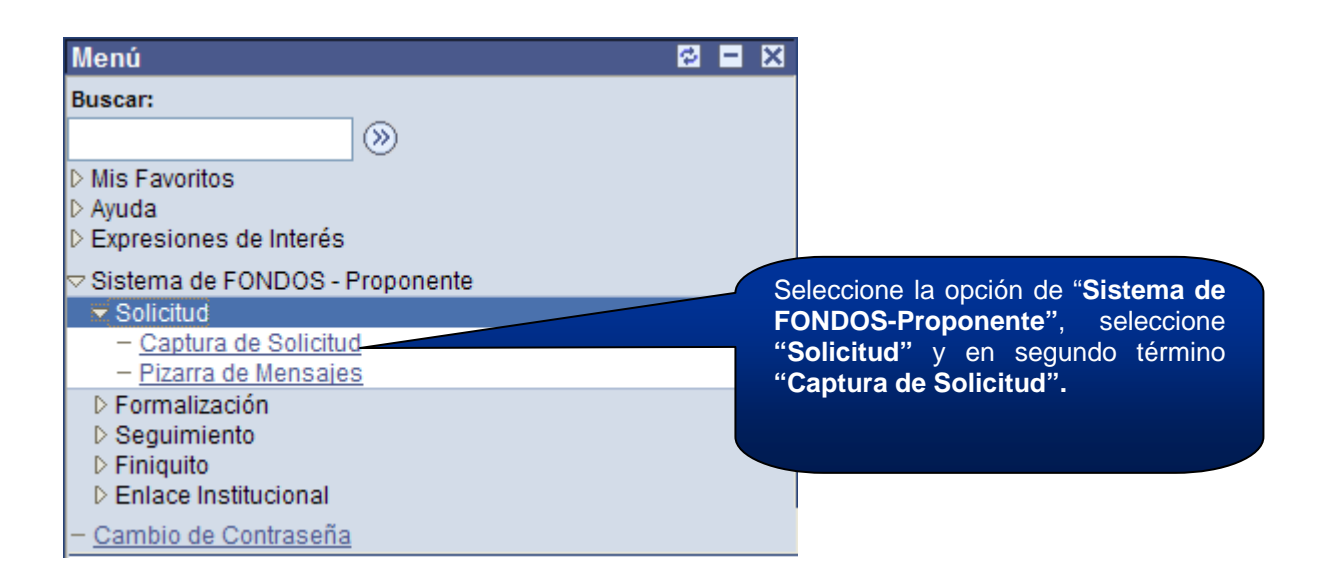

#### PASO 3:

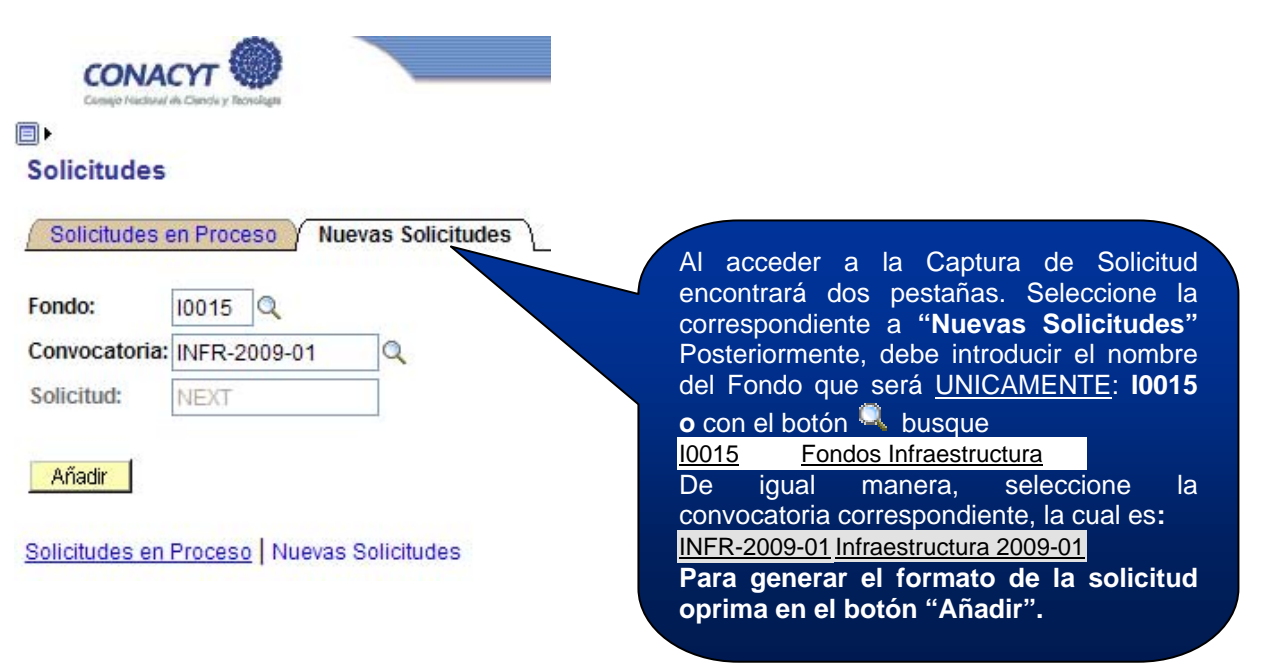

**\*NOTA IMPORTANTE:** Si por alguna circunstancia en una sola sesión no concluye la captura de la solicitud, puede acceder nuevamente a ella y continuar, para ello deberá seleccionar la pestaña de **"Solicitudes en Proceso".** Asimismo, deberá seleccionar nuevamente el Fondo y la Convocatoria y posteriormente oprimir el botón **"Buscar"**, el cual mostrará las solicitudes que ha creado en el fondo y que están en proceso; después debe seleccionar de la lista con un clic, la que desee continuar o concluir.

| ]▶            |                |                  |   |
|---------------|----------------|------------------|---|
| Solicitudes   |                |                  |   |
|               |                |                  |   |
| Solicitudes e | en Proceso Nu  | evas Solicitudes |   |
|               |                |                  |   |
| D Usuario:    | = ~            | apalos           |   |
| Fondo:        | = 🛩            | 10015            | Q |
| Convocatoria: | - ~            | INFR-2009-01     | Q |
| Solicitud:    | Comienza por 🐱 |                  |   |
| Solicitud:    | Comienza por 💙 |                  |   |
|               |                |                  |   |

| <u>PÁGINA INI(</u>     | CIAL                                                                                                    |                                                                                                    | Puede in<br>seleccion<br>apoyo a t<br><u>INF Ir</u>                   | sertar el texto "INF" o<br>e la modalidad del<br>ravés del botón |
|------------------------|----------------------------------------------------------------------------------------------------|----------------------------------------------------------------------------------------------------|-----------------------------------------------------------------------|------------------------------------------------------------------|
|                        | Solicitud V Envío de solicitud                                                                                                    |                                                                                                    |                                                                       |                                                                  |
| S                      | olicitud                                                                                                    |                                                                                                    |                                                                       |                                                                  |
| D                      | atos generales                                                                                                    |                                                                                                    |                                                                       | ī                                                                |
|                        | ondo: 10015                                                                                                    | Fandaa Infraat                                                                                                    |                                                                       |                                                                  |
|                        |                                                                                                    | * Est a su número de solicitud, por favor o                                                                                                    | consérvelo                                                            |                                                                  |
| 5                      | Solicitua: NEXI                                                                                                    | is su numero de sonendad, por lavor e                                                                                                    |                                                                       |                                                                  |
| С                      | Convocatoria INFR-2009-01                                                                                                    |                                                                                                    |                                                                       |                                                                  |
| N                      | Nodalidad: INF                                                                                                    |                                                                                                    |                                                                       |                                                                  |
|                        |                                                                                                    |                                                                                                    | (冒 Guardar)                                                           | -                                                                |
|                        | atruccionaci                                                                                                    |                                                                                                    |                                                                       |                                                                  |
| In                     | istrucciones:                                                                                                    |                                                                                                    | E a da au                                                             |                                                                  |
| P                      | ara capturar una solicitud debe                                                                                                    | de completar los signi                                                                                                    | Es de su                                                              | ma importancia que lea                                           |
| 1.                     | . Seleccionar el tipo de modalida                                                                                                    | id.                                                                                                    |                                                                       | samente las                                                      |
|                        |                                                                                                    |                                                                                                    | roolizor                                                              | ol llopado do lo                                                 |
| 2                      | . Capturar el título de su solictud                                                                                                    |                                                                                                    | solicitud                                                             | de manera correcta                                               |
| 3.                     | . Y presionar el botón Guardar.                                                                                                    |                                                                                                    | solicituu                                                             | de manera correcta.                                              |
| А                      | hora usted puede continuar con                                                                                                    | la captura de su solicitud.                                                                                                    |                                                                       |                                                                  |
| N<br>Ic<br>C<br>P<br>q | ota: Es indispensable contar cor<br>os criterios de evaluación de su j<br>VU con anticipación.<br>ara validar, actualizar o llenar su<br>ue se le solicite, ingrese su usua | n su información curricular actualizada en el CVU ;<br>prepropuesta y/o propuesta. Por lo que es indispe<br>I CVU, puede ingresar desde la liga que se presen<br>ario y contraseña. | ya que forma parte de<br>nsable que llene el<br>Ita abajo. En caso de |                                                                  |
| C<br>Ti<br>A           | ON FUNDAMENTO EN EL ARTÍCU<br>A LEY FEDERAL DE TRANSPAREI<br>IEMPO DE RESERVA DE LA PRES<br>ÑOS.                                                                            | LO 14, FRACCIÓN VI, ARTÍCULO 18, FRACCIONES I<br>ICIA Y ACCESO A LA INFORMACIÓN PÚBLICA GUB<br>ENTE INFORMACIÓN, QUE ES DE CARÁCTER CONFI                                           | Y II, Y ARTÍCULO 21 DE<br>ERNAMENTAL, EL<br>IDENCIAL, ES DE 10        |                                                                  |
| E<br>ai<br>R           | n caso de no abrirse la nueva ve<br>Iternas en su navegador. Una op<br>egistro de CVII.                                                                                     | ntana, verifique que no esté activa la opción de bl<br>ción alterna es presionar la tecla CTRL y sin solta                                                                          | oquear ventanas<br>ır, dar clic en la liga de                         |                                                                  |
|                        |                                                                                                    |                                                                                                    | Registro de CVU                                                       |                                                                  |
| Tit                    | ulo de la solicitud                                                                                                    |                                                                                                    |                                                                       |                                                                  |
|                        |                                                                                                    |                                                                                                    |                                                                       |                                                                  |
|                        |                                                                                                    | Imprimir Solicito                                                                                                    | Guardar                                                               |                                                                  |
| ID                     | usuario:                                                                                                    |                                                                                                    |                                                                       |                                                                  |
| No                     | ombre:                                                                                                    | -                                                                                                    |                                                                       |                                                                  |
| Da                     | itos de envio sol <u>icitud</u>                                                                                                    |                                                                                                    | Capture el tít                                                        | tulo v oprima el botón                                           |
|                        | Fecha/Hora Nombre                                                                                                    | <u>Tip</u>                                                                                                    |                                                                       | a bacer visibles las                                             |
|                        | 1                                                                                                    |                                                                                                    | nestañas d                                                            | a hacel visibles las                                             |
|                        |                                                                                                    |                                                                                                    | solicitud                                                             |                                                                  |
| No                     | o olvide guardar los cambios al t                                                                                                    | erminar de capturar los datos de esta pestaña                                                                                                    | Solicitud.                                                            |                                                                  |
|                        | Guardar                                                                                                    |                                                                                                    |                                                                       | 🕞 Añadii) 🧖 Incluir Historial)                                   |
| So                     | licitud   <u>Envío de solicitud</u>                                                                                                    |                                                                                                    |                                                                       |                                                                  |

#### Pantalla General (1/2)

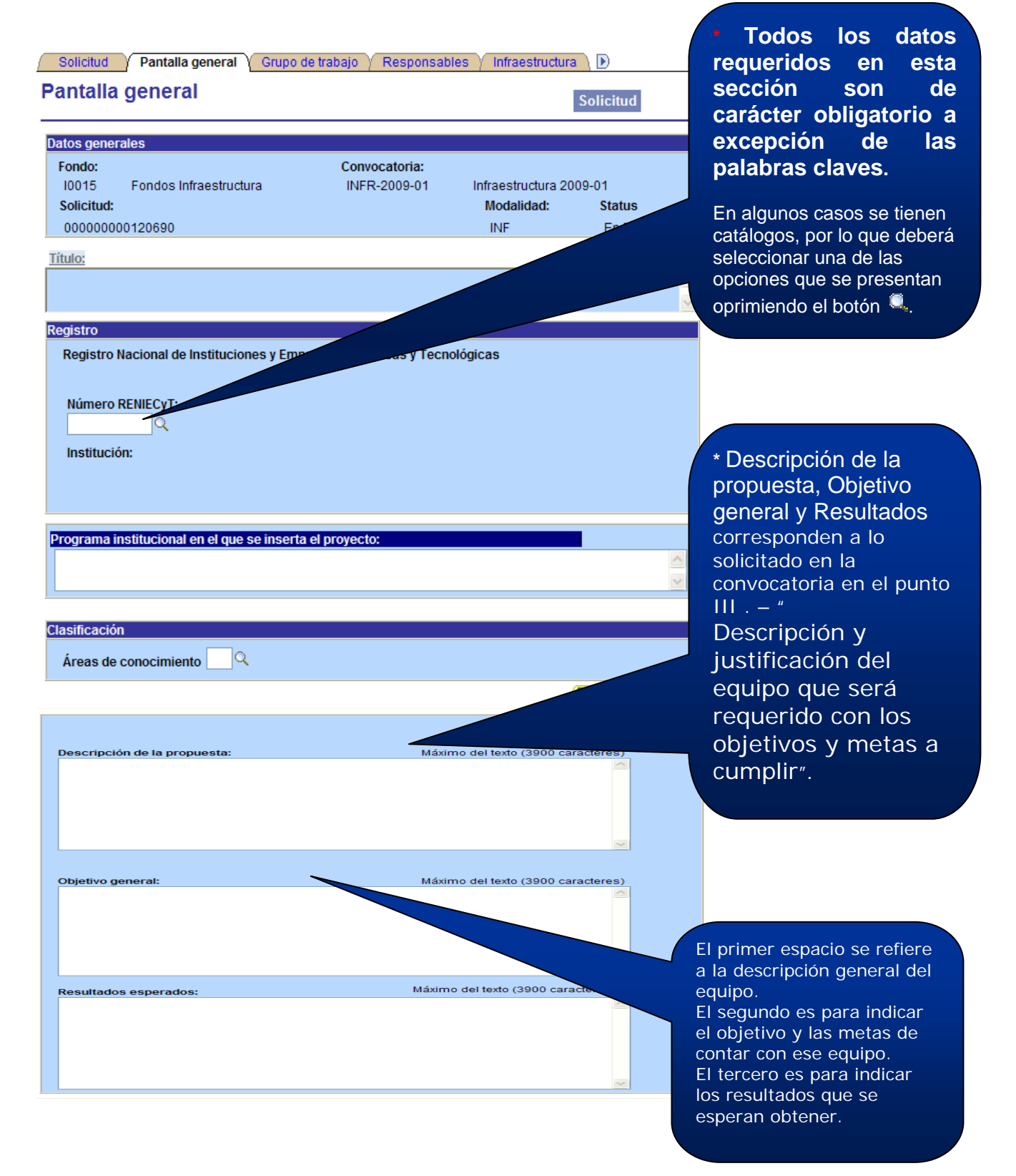

# Pantalla General (2/2)

| Tres palabras clave                                                  | Primero 1                                                                                                    | -3 de 3 Último        |
|----------------------------------------------------------------------|----------------------------------------------------------------------------------------------------|-----------------------|
| Palabra clave:                                                       |                                                                                                    |                       |
| Palabra clave:                                                       |                                                                                                    |                       |
| Palabra clave:                                                       |                                                                                                    |                       |
| Favor de identificar<br>Proyecto, con el obj<br>No olvide guardar lo | y poner las PALABRAS CLAVES, que<br>eto de que nos facilite la identificaci<br>is cambios al terminar de capturar<br>Es opcional introducir las palabras<br>clave, en caso de llenar estos<br>espacios, deben ser palabras que<br>considere describen el quehacer | Ι                     |
| Guardar) (Q Volver a                                                 | a Buscar) (∔≣ Siguiente en Lista)<br>El botón<br>© Guardar puede<br>oprimirse en cualquier momento<br>para salvar la información.                                                                                                    | ) 🥭 Incluir Historial |

| rupo de trabajo                                                                                                    |                                                          | Solicitud                                                                                                    |
|----------------------------------------------------------------------------------------------------|----------------------------------------------------------|----------------------------------------------------------------------------------------------------|
| itos generales<br>ondo:<br>10015 Fondos Infraestructura<br>iolicitud:<br>000000000120690                                                                                        | Convocatoria:<br>INFR-2009-01                            | Para cada uno de los integrantes del grupo<br>trabajo, indique su ID Usuario del CVU.<br>El botón Buardar puede oprimirse<br>cualquier momento para salvar<br>información.          |
|                                                                                                    |                                                          |                                                                                                    |
| 'ara añadir un registro, pulse el bo<br>igno (-).<br>i ya cuenta con registros y desea<br>ulse el botón de signo (+) y captu                                                    | otón de signo (+), y p<br>a agregar un p<br>irre los dat | or, favor de posicionarse en el último registro,                                                                                                    |
| 'ara añadir un registro, pulse el bo<br>igno (-).<br>i ya cuenta con registros y desea<br>ulse el botón de signo (+) y captu<br>rupo de Trabajo                                 | otón de signo (+), y p<br>a agregar un p<br>ire los dat  | a un registro pulse el botón de<br>aor, favor de posicionarse en el último registro,<br>Guardar<br>Buscar   Ver Todo Primero 1 de 1 D Último                                        |
| ara añadir un registro, pulse el bo<br>igno (-).<br>i ya cuenta con registros y desea<br>ulse el botón de signo (+) y captu<br>rupo de Trabajo<br>CVU                           | otón de signo (+), y p<br>a agregar un p<br>irre los dat | a un registro pulse el botón de<br>nor, favor de posicionarse en el último registro,<br>Guardar<br>Buscar   Ver Todo Primero 🗐 1 de 1 🕑 Último<br>+ 🖃                               |
| ara añadir un registro, pulse el bo<br>igno (-).<br>i ya cuenta con registros y desea<br>ulse el botón de signo (+) y captu<br>upo de Trabajo<br>CVU                            | otón de signo (+), y p<br>a agregar un p<br>ire los dat  | r un registro pulse el botón de<br>nor, favor de posicionarse en el último registro,<br>Buscar   Ver Todo Primero ▲ 1 de 1 ▶ último<br>+ =<br>Fecha 17/08/2009                      |
| ara añadir un registro, pulse el bo<br>gno (-).<br>i ya cuenta con registros y desea<br>ulse el botón de signo (+) y captu<br>upo de Trabajo<br>CVU<br>Nombre:                  | otón de signo (+), y p<br>a agregar un p<br>are los dat  | r un registro pulse el botón de<br>nor, favor de posicionarse en el último registro,<br>Buscar   Ver Todo Primero ▲ 1 de 1                                                          |
| ara añadir un registro, pulse el bo<br>gno (-).<br>i ya cuenta con registros y desea<br>ulse el botón de signo (+) y captu<br>upo de Trabajo<br>CVU<br>CVU<br>Apellido paterno: | otón de signo (+), y p<br>a agregar un p<br>ire los dat  | r un registro pulse el botón de<br>nor, favor de posicionarse en el último registro,<br><u>© Guardar</u><br><u>Buscar   Ver Todo Primero 1 de 1                                </u> |

#### Grupo de Trabajo (2/2)

| Disciplina:                                                     |                                    |
|-----------------------------------------------------------------|------------------------------------|
| Subdisciplina                                                   |                                    |
|                                                                 |                                    |
|                                                                 |                                    |
| Nota: No todas las disciplinas tienen subdisciplinas, en este c | aso no es requerido el dato.       |
| Especialidad:                                                   |                                    |
|                                                                 |                                    |
| Institución:                                                    |                                    |
|                                                                 |                                    |
| Dortonoco al SNIL Nivel SNIL                                    |                                    |
|                                                                 | ste dato es opcional.              |
|                                                                 |                                    |
| Que producto generará                                           | Máximo del texto (254 caracteres)  |
|                                                                 |                                    |
|                                                                 | ~                                  |
| Información relevante del participantos                         | Máxima dal taxta (254 corractorea) |
| información relevante del participante::                        | Maximo dei texto (254 caracteres)  |
|                                                                 |                                    |
|                                                                 |                                    |
|                                                                 | <u>```</u>                         |
| Actividades específicas que realizará dentro del proyecto       | Máximo del texto (3900 caracteres) |
|                                                                 |                                    |
|                                                                 |                                    |
|                                                                 | ~                                  |
|                                                                 |                                    |
|                                                                 |                                    |
|                                                                 |                                    |
|                                                                 |                                    |
|                                                                 |                                    |

No olvide guardar los cambios al terminar de capturar los datos de esta pestaña

📳 Guardar) 🔍 Volver a Buscar )

🛃 Añadir) 🔏 Incluir Historial)

Solicitud | Pantalla general | Grupo de trabajo | Responsables | Infraestructura | Cronograma y D. financiero | Áreas de Impacto | Documentos Adjuntos | Envío de solicitud

# Responsables de la propuesta (1/1)

| Solicitud 🍸 Pantalla general 🍸 Grupo de trabajo 🍸                                | Responsables / Infraestruc               | tura 🗋 🕑                     |                                 |
|----------------------------------------------------------------------------------|------------------------------------------|------------------------------|---------------------------------|
| Responsables de la propuesta                                                     |                                          | Solicitud                    |                                 |
| Datos generales                                                                  |                                          |                              |                                 |
| Fondo: Convocato<br>10015 Fondos Infraestructura INFR-200                        | <b>ria:</b><br>9-01 Infraestructura 2    | 009-01                       |                                 |
| Solicitud:<br>00000000120688 PRUEBA 2                                            | Modalidad<br>INF                         | : Status<br>Finalizado       |                                 |
| Datos del responsable técnico                                                    |                                          |                              |                                 |
| Pertenece al SNI: Nivel SNI:<br>Si a) Ninguno                                    | Edad Grado de estudios<br>29 d) Maestria |                              |                                 |
| Si su información personal esta desactualizada, por f<br>presione la liga de CVU | avor <u>Registro de C</u>                | <u>vu</u>                    |                                 |
|                                                                                  | Actualizar E                             | atos Los dat                 | tos del Responsable             |
| Datos generales I     Responsable administrativo     Responsable téci            | nico 🔷 Representante lega                | automátic                    | se llenaran<br>camente desde el |
| Usuario y Nombre:                                                                |                                          | CVU, obligatori              | este es un dato<br>io.          |
| Nombre::                                                                         |                                          |                              |                                 |
| Apellido paterno:                                                                |                                          |                              |                                 |
| Apellido materio:                                                                |                                          |                              |                                 |
|                                                                                  |                                          |                              |                                 |
|                                                                                  |                                          |                              |                                 |
| Calle y número:                                                                  |                                          |                              |                                 |
| No. interno: Código postal:                                                      |                                          |                              |                                 |
| Colonia:                                                                         |                                          |                              |                                 |
| Ciudad:                                                                          | Estado:                                  |                              |                                 |
| Delegación o municipio:                                                          |                                          |                              |                                 |
| Utilice sólo números y guiones para el teléfono y fax                            |                                          |                              |                                 |
| Nº teléfono: lada +                                                              | Ext.:                                    |                              |                                 |
| número:<br>Fav:                                                                  |                                          | En                           | caso de contar con el           |
|                                                                                  |                                          |                              | Usuario del                     |
| Dirección correo                                                                 |                                          | Adn                          | ninistrativo nodrá              |
|                                                                                  |                                          | ingr                         | esarlo o buscarlo, este         |
| No olvide guardar los cambios al terminar de capturar los                        | datos de esta pestaña                    | es i                         | un dato opcional.               |
| (Brundar) (O Volvor a Buscar ) (IE Signiante en Lista)                           |                                          | 🕞 Añadir) 🔊 Incluir Historia | al                              |
| ✓ Datos generales I                                                              |                                          | ( Store and Store            |                                 |
| Responsable administrativo     O     Responsable                                 | técnico 🔿 Representa                     | nte legal                    |                                 |
| Usuario y Nombre:                                                                |                                          |                              |                                 |

Dirección Adjunta de Desarrollo Científico y Académico

Dirección de Investigación Aplicada Subdirección de Coordinación de Convenios y Apoyos Especiales Agosto 2009

# Fortalecimiento de la infraestructura (1/1)

| Solicitud Y Pantalla general Y Grup             | oo de trabajo 🍸 Respons       | ables Infraestructura     | a \ 🕑                                                                              |                                                           |
|-------------------------------------------------|-------------------------------|---------------------------|------------------------------------------------------------------------------------|-----------------------------------------------------------|
| Fortalecimiento de infrae                       | structura                     | 1                         | Solicitud                                                                          |                                                           |
| Datos generales                                 |                               |                           |                                                                                    |                                                           |
| Fondo:<br>10015 Fondos Infraestructura          | Convocatoria:<br>INFR-2009-01 | Infraestructura 2009-     | 01                                                                                 |                                                           |
| Solicitud:<br>000000000120690                   |                               | Modalidad:<br>INF         | Status<br>En Proceso                                                               |                                                           |
| Para añadir un registro, pulse el botón<br>(-): | de signo (+), y para elim     | inar un registro pulse el | botón de signo                                                                     |                                                           |
|                                                 |                               |                           | ( 📴 Guardar)                                                                       |                                                           |
| Fortalecimiento de la infraestructura           | <u>Busca</u>                  | r Ver Todo Primero        | 1 de 1 🕑 Último                                                                    |                                                           |
| Descripción                                     |                               | Máximo del texto          | Indique tar<br>características<br>solicitado c<br>respectiva j<br>para su adquisio | nto las<br>del equipo<br>omo la<br>justificación<br>ción. |
|                                                 |                               |                           |                                                                                    |                                                           |
| Justificación:                                  |                               | Máximo del texto (        | 3900 caracteres)                                                                   |                                                           |
|                                                 |                               |                           |                                                                                    |                                                           |
|                                                 |                               |                           |                                                                                    |                                                           |
|                                                 |                               |                           |                                                                                    |                                                           |
| Vo olvide guardar los cambios al termina        | r de capturar los datos de    | esta pestaña              | Añadir) Incluir Historial                                                          |                                                           |
| Constant (Constant Dascan)                      |                               |                           | (amagination restorial)                                                            |                                                           |

#### Cronograma y Desglose financiero (1/3)

| )atos g | enerales               |               |                      |            |
|---------|------------------------|---------------|----------------------|------------|
| Fondo:  | :                      | Convocatoria: |                      |            |
| 10015   | Fondos Infraestructura | INFR-2009-01  | Infraestructura 2009 | )-01       |
| Solicit | ud:                    |               | Modalidad:           | Status     |
| 00000   | 0000120690             |               | INF                  | En Proceso |

No olvide guardar los cambios al terminar de capturar entos de esta pestaña Guardar Volver a Buscar Oprima el botón señalado para acceder a llenar la etapa y rubros a cubrir en la solicitud.

# Cronograma y Desglose financiero (2/3)

| Cronograma de actividades                                         | ۱                                                                               |                                                                                               |                        |                    |
|-------------------------------------------------------------------|---------------------------------------------------------------------------------|-----------------------------------------------------------------------------------------------|------------------------|--------------------|
| Cronograma de act                                                 | ividades                                                                        |                                                                                               |                        |                    |
|                                                                   |                                                                                 |                                                                                               |                        | -                  |
| Datos generales                                                   |                                                                                 |                                                                                               |                        | -                  |
| Fondo:<br>10015 Fondos Infraestructur                             | Convocatoria:<br>a INFR-2009-01                                                 | Infraestructura 2009-01                                                                       |                        |                    |
| Solicitud:                                                        |                                                                                 | Modalidad:                                                                                    | Status                 |                    |
| 00000000120683 sdfsd                                              | fsf                                                                             | INF                                                                                           | En Proceso             |                    |
|                                                                   |                                                                                 |                                                                                               |                        |                    |
| Instrucciones para el registro                                    | de las etapas:                                                                  |                                                                                               |                        |                    |
| 1 Capture todas las etapas de                                     | e la propuesta. Para añadir                                                     | una nueva etapa, oprima el l                                                                  | ootón "Agregar Etapa   | ". Para            |
| borrar una etapa, presione el s                                   | igno (-).                                                                       |                                                                                               |                        |                    |
| 2 Después de capturar todas                                       | las etapas, presione el bot                                                     | ón Guardar.                                                                                   |                        |                    |
| 3 En cada etapa presione la li<br>presione la liga "Regresar a Re | ga de "Detalles" y llene los<br>egistro de etapas".                             | cuatro recuadros del forma                                                                    | to. Al terminar cada e | etapa              |
| 4 Después de presionar el bo                                      | tón de Guardar, presione la                                                     | liga "Captura de Desglose f                                                                   | inanciero".            |                    |
| 5 Agregue todos los rubros e                                      | n los que requiera apoyo po                                                     | or cada etapa.                                                                                |                        |                    |
| 6 Agregue la justificación por                                    | medio de la liga "Justificad                                                    | ción".                                                                                        |                        |                    |
| 7 Presione la liga "Regresar a                                    | a Cronograma de actividade                                                      | es".                                                                                          |                        |                    |
| 8 Presione la liga "Regresar a                                    | a Captura de solicitud".                                                        |                                                                                               |                        |                    |
| Desistra da stanca                                                |                                                                                 |                                                                                               |                        | N days             |
| Registro de etapas                                                |                                                                                 | Personalizar Buscar                                                                           | Primero 🛄 1 de 1       | L Ultimo           |
| <u>Etapa</u>                                                      | *Descripción                                                                    | (meses)                                                                                       |                        |                    |
| 1 001                                                             |                                                                                 |                                                                                               |                        |                    |
| Captura del desglose financiero                                   |                                                                                 | Regre                                                                                         | eso a cronograma y de  | esglose financiero |
| Guardar)                                                          |                                                                                 |                                                                                               |                        |                    |
|                                                                   | Indique el nombre<br>en el espacio de<br>tiempo que se ta<br>hasta la puesta en | e del equipo que se solici<br>duración tome en cuent<br>ardará desde la adquisi<br>operación. | ta y<br>a el<br>ción   |                    |

# Cronograma y Desglose financiero (3/3)

Desglose financiero

#### Desglose financiero

| Fondo:                                 | 10015                                           | Fondos Infraestructura                                                                                                    |                                                                                                    |                                                                                                    |                                        |
|----------------------------------------|-------------------------------------------------|----------------------------------------------------------------------------------------------------|----------------------------------------------------------------------------------------------------|----------------------------------------------------------------------------------------------------|----------------------------------------|
| Convocatoria:                          | INFR-2009-01                                    | Infraestructura 2009-01                                                                                                    |                                                                                                    |                                                                                                    |                                        |
| Solicitud:                             | 00000000120690                                  | Actualización del Laboratorio                                                                                                    | Status                                                                                                    | En Proceso                                                                                                    |                                        |
| FONDO                                  |                                                 | CONCURRENTES                                                                                                    |                                                                                                    | OTRAS APORTACIONES                                                                                                    |                                        |
| Gasto corriente:                       | \$0.00                                          | Gasto corriente:                                                                                                    | \$0.00                                                                                                    | Gasto corriente:                                                                                                    | \$0.00                                 |
| Gasto de inversión:                    | \$0.00                                          | Gasto de inversión:                                                                                                    | \$0.00                                                                                                    | Gasto de inversión:                                                                                                    | \$0.00                                 |
| Total:                                 | \$0.00                                          | Total:                                                                                                    | \$0.00                                                                                                    | Total:                                                                                                    | \$0.00                                 |
| Sólo caracteres nume                   | éricos, sin puntos, comas<br>(Buardar) Regresar | ni ningún otro carácter.<br>a cronograma de actividades                                                                                                    |                                                                                                    | Total:                                                                                                    | \$0.00                                 |
| <ul> <li>Etapas de la solic</li> </ul> | itud                                            |                                                                                                    |                                                                                                    | <u>Buscar</u> Primero                                                                                                    | 🔳 1 de 1 🖿 Último                      |
| Etapa: 001                             |                                                 |                                                                                                    |                                                                                                    |                                                                                                    |                                        |
| ▼ Desglose financi                     | iero                                            |                                                                                                    | Personalizar                                                                                                    | Buscar   👑 🛛 Primero 🗹                                                                                                    | 1 de 1 🕑 Último                        |
| Periodo                                | *Origen *Tipo                                   | *Rubro <u>Descripción</u>                                                                                                    | Importe                                                                                                    | e en pesos Justifica                                                                                                    | ción                                   |
| 1 001                                  |                                                 |                                                                                                    |                                                                                                    | Justificad                                                                                                    | <u>:ion</u> [+] [-]                    |
| Nuevo perio                            | odo                                             |                                                                                                    |                                                                                                    |                                                                                                    |                                        |
| Regresar a cronog                      | ama de actividades                              |                                                                                                    |                                                                                                    | Regreso a crono                                                                                                    | grama y desglose fin:                  |
| De clic en e<br>regresar a la          | ste vínculo para<br>página anterior.            | Indique las aporta<br>CONACYT (Fonda<br>(Concurrentes) y e<br>de otras instancias<br>Los importes<br>solamente con nú<br>otro carácter.<br>Finalmente debu<br>oprimiendo un clic<br>Para agregar de<br>eliminar el botón (- | aciones solicit<br>o) como por<br>en su caso las<br>o (Otras aportad<br>deberán ser<br>meros, sin cor<br>erá justificar<br>sobre la liga "J<br>oprima el bo<br>).<br>De<br>regu<br>el<br>cap | adas tanto a<br>su institución<br>a aportaciones<br>ciones).<br>capturados<br>mas ni ningún<br>e el gasto<br>fustificación".<br>otón (+), para<br>clic en este vín<br>resar a la página qu<br>resto de las pen<br>otura. | nculo para<br>ue contiene<br>stañas de |

| ] / Grupo de trabajo / Responsables / | Infraestructura / Cro         | onograma y D. financiero | Áreas de Impacto     |
|---------------------------------------|-------------------------------|--------------------------|----------------------|
| Áreas de impacto                      |                               | I                        | Solicitud            |
| Datos generales                       |                               |                          |                      |
| Fondo:<br>10015 Fondo Infraestructura | Convocatoria:<br>INFR-2009-01 | Infraestructura          |                      |
| Solicitud:                            |                               | Modalidad:<br>INFRA      | Status<br>En Proceso |
|                                       |                               |                          | Guardar)             |
|                                       |                               |                          |                      |
| Impacto Científico                    |                               |                          |                      |
|                                       |                               | Máximo del texto (3900 c | aracteres)           |
|                                       |                               |                          |                      |
|                                       |                               |                          |                      |
| Impacto Lecnologico                   |                               |                          |                      |
|                                       |                               | Maximo del texto (3900   |                      |
|                                       |                               |                          |                      |
| Impacto Social                        |                               |                          |                      |
|                                       |                               | Máximo del texto (3900 c | aracteres)           |
|                                       |                               |                          |                      |
|                                       |                               |                          | ~                    |
|                                       |                               |                          |                      |
| impacto Economico                     |                               |                          |                      |
|                                       |                               | Máximo del texto (3900 c | aracteres)           |
|                                       |                               |                          |                      |

Áreas de impacto (1/1)

No olvide guardar los cambios al terminar de capturar los datos de esta pestaña

目 Guardar) 🔍 Volver a Buscar

🖪 Añadir) 🔊 Incluir Historial

#### Documentos adjuntos (1/1)

| tos generales               |                                                               |                        |                         |
|-----------------------------|---------------------------------------------------------------|------------------------|-------------------------|
| Fondo:<br>10015 Fondos      | Convocatoria:<br>Infraestructura INFR-2009-01 I               | nfraestructura 2009-01 |                         |
| Solicitud:<br>0000000001206 | 00 Actualización del Laboratorio                              | Modalidad:<br>INF      | Status<br>En Proceso    |
| rchivos Anexos I            | Requeridos/Deseados                                           | Primero                | ) 🛃 1-8 de 8 🕨 Últ      |
| Clave Anexo                 | <u>Descripción</u>                                            | Requerido/Deseable     | Ver Documento G         |
| 1 ANX00001                  | Carta de compromiso institucional                             | Requerido              | Ver Documento Gu        |
| 2 ANX00002                  | Grupos de investigación o cuerpos<br>académicos consolidados  | Requerido              | <u>Ver Documento Gu</u> |
| 3 ANX00003                  | Instalaciones adecuadas para albergar el<br>equipo solicitado | Requerido              | Ver Documento Gu        |
| 4 ANX00004                  | Vinculación con programa de Doctorado                         | Requerido              | Ver Documento Gu        |
| 5 ANX00005                  | Interés de uso del equipo por otras<br>instituciones          | Requerido              | <u>Ver Documento Gu</u> |
| 6 ANX00006                  | Relación de programas de posgrado                             | Requerido              | Ver Documento Gu        |
| 7 ANX00007                  | Descripción de la infraestructura con la que<br>se cuenta     | Requerido              | Ver Documento Gu        |
| 8 ANX00008                  | Descripción de equipo similar                                 | Requerido              | Ver Documento Gu        |

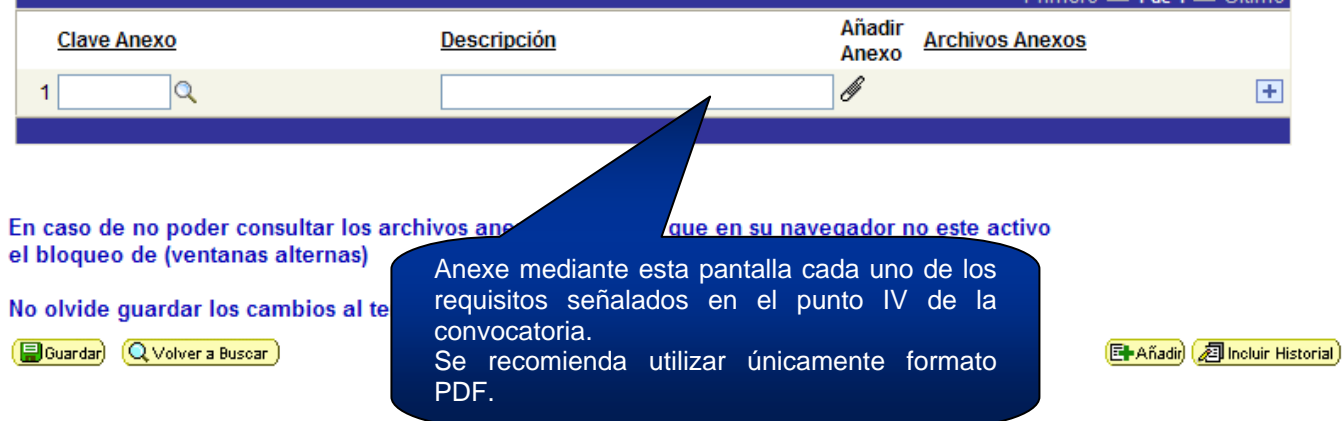

# Envío de la solicitud (1/1)

| / Cronograma y D. financiero / A                                                                                                    | reas de Impacto 🍸 D                                                                                                    | ocumentos Adjuntos Y Envío                                                                                                    | de solicitud                                                                                      |
|----------------------------------------------------------------------------------------------------|----------------------------------------------------------------------------------------------------|----------------------------------------------------------------------------------------------------|---------------------------------------------------------------------------------------------------|
| nvío de solicitud                                                                                                    |                                                                                                    |                                                                                                    | Solicitud                                                                                         |
| atos generales                                                                                                    |                                                                                                    |                                                                                                    |                                                                                                   |
| ondo:                                                                                                    | Convocatoria:                                                                                                    |                                                                                                    |                                                                                                   |
| 10015 Fondos Infraestructura                                                                                                    | INFR-2009-01                                                                                                    | Infraestructura 2009-01                                                                                                    |                                                                                                   |
| Solicitud:                                                                                                    |                                                                                                    | Modalidad:                                                                                                    | Status                                                                                            |
| 000000000120690 Actualizació                                                                                                    | ón del Laboratorio                                                                                                    | INF                                                                                                    | En Proceso                                                                                        |
| Una vez enviada la solicitud, no se p<br>su información.<br>Si está usted seguro(a) oprima el bo                                                                                               | odrá hacer modificac                                                                                                    | NTE<br>ión alguna, por lo que se reco<br>use de recibo, el cual en cualo                                                                                                    | omienda revisar<br>quier momento                                                                  |
| puede imprimirse.<br>V on el sistema quedará registrada :                                                                                                    | su solicitud como fin:                                                                                                    | alizada                                                                                                    |                                                                                                   |
| Por medio del envío de esta solicitur<br>y documentación que he proporcion<br>confidencial, misma que estará suje<br>información pública y gubernament<br>responsabilidad administrativa o leg | d, manifiesto bajo pro<br>lado por este medio e<br>eto a lo dispuesto por<br>al para efectos de reg<br>jal al Consejo Naciona<br>se encontrará una d | testa de decir verdad, que too<br>lectrónico es legal, verídica, o<br>la ley federal de transparenci<br>las de confidencialidad, y libe<br>al de Ciencia y Tecnología, asi<br>eficiencia o inconsistencia er | da la información<br>comprobable y<br>ia y acceso a la<br>ero de toda<br>í mismo asumo la<br>1 la |

Enviar